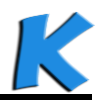

# Microsoft<sup>®</sup> Live@edu => 23. Office 365

#### 1 – Demande de migration

Depuis quelques semaines Microsoft propose de migrer votre domaine Live@edu vers Office 365, voici donc une procédure détaillée.

La première étape consiste à demander la migration via un ticket déposé dans la rubrique « **Support** » de l'interface de management du portail de services (<u>http://eduadmin.live.com</u>) :

| Live@edu                  |   |  |  |  |  |
|---------------------------|---|--|--|--|--|
| Service Management Portal |   |  |  |  |  |
|                           |   |  |  |  |  |
| Accueil                   |   |  |  |  |  |
| Profil de l'établissement |   |  |  |  |  |
| Utilisateurs et groupes   |   |  |  |  |  |
| Domaines                  |   |  |  |  |  |
| Co-branding               |   |  |  |  |  |
| Remise du courrier        |   |  |  |  |  |
| Authentification unique   |   |  |  |  |  |
| Rapports                  | . |  |  |  |  |
| Support                   |   |  |  |  |  |
| État des services         |   |  |  |  |  |
|                           |   |  |  |  |  |

Demande de support

Il suffit alors d'indiquer dans l'objet : « Migration Live@edu Office 365 », vous recevrez une confirmation et un premier email de questions :

- What domain(s) do you want to upgrade (please list the domains)?
- What is your preferred language/country code?
- What is the preferred date to start the upgrade?
- Do you have an integrated partner?
- Do you use the Live@edu SSO toolkit?
- Do you plan to use single sign-on with Office 365? If so, will you be using ADFS (your directory information is in Active Directory) or Shibboleth (your directory information is in a different system) when on Office 365? → NO
- How do you (the Admin) provision users?
- Do you (the Admin) have the ability to manually reset and distribute new temporary passwords to your users? (Requires using Windows PowerShell and having a way to communicate the new passwords to everyone) → WITH POWERSHELL
- Do you (the Admin) sync passwords from your on-premises directory?  $\rightarrow$  NO
  - If yes answer the following questions:
  - Do you use ILM with OLMA?
  - Do you use Default Install (OLSync) or Advanced Deployment?
  - Is this your primary account provisioning system?
  - What is your data source AD or Other?
  - Do you use PCNS to Sync Passwords? If yes, Are you willing to forgo using PCNS in Office 365 while we help you with the transition to O365?

→ mydomain
 → FR-fr
 → ASAP
 → KOXO DEVELOPPEMENT
 → NO

→ POWERSHELL SCRIPT

http://www.koxo.net

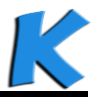

Suite à ces réponses, vous serez appelé par le support de live@edu pour confirmer les informations. Sous quelques jour un email indiquant la possibilité de migrer sous sera envoyé :

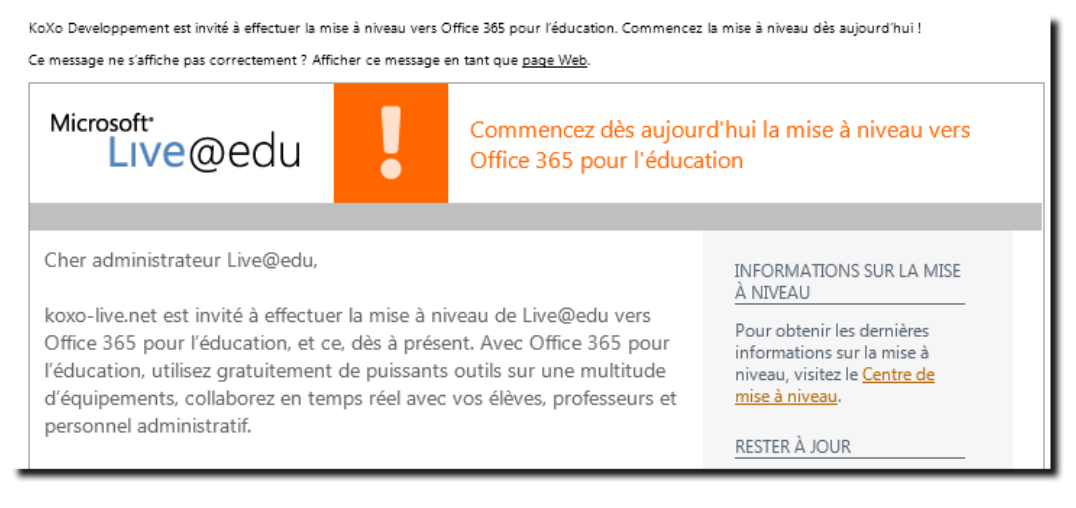

#### 2 - Lancement de la migration

Il faut se connecter sur le portail de management des services : http://eduadmin.live.com :

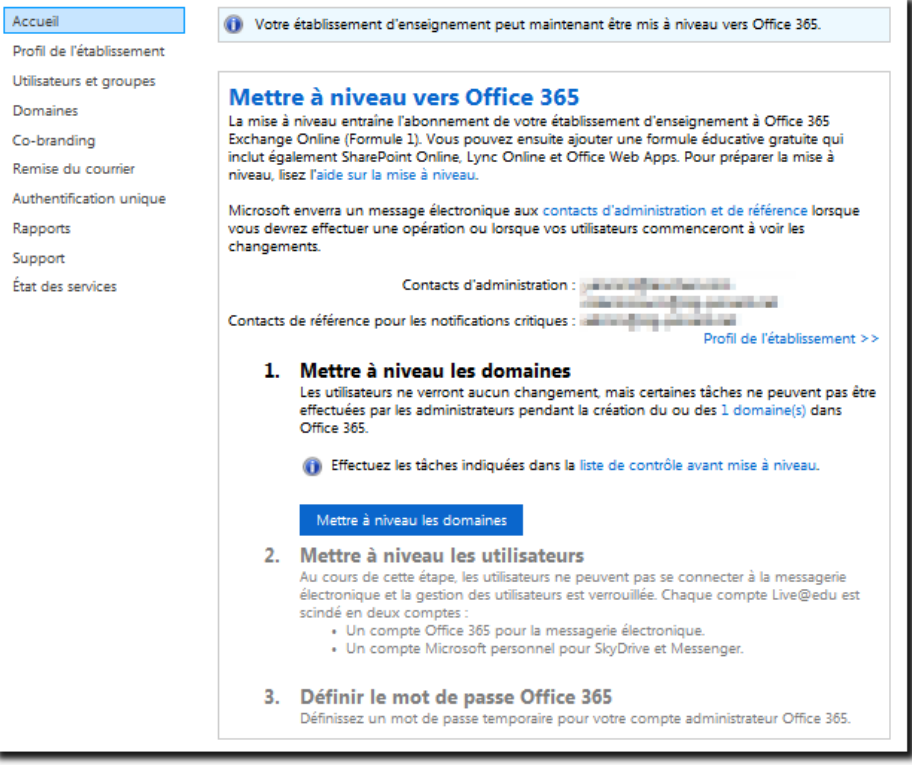

#### Interface web de migration

Il faut cliquer sur le bouton bleu et patienter plusieurs dizaines de minutes.

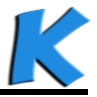

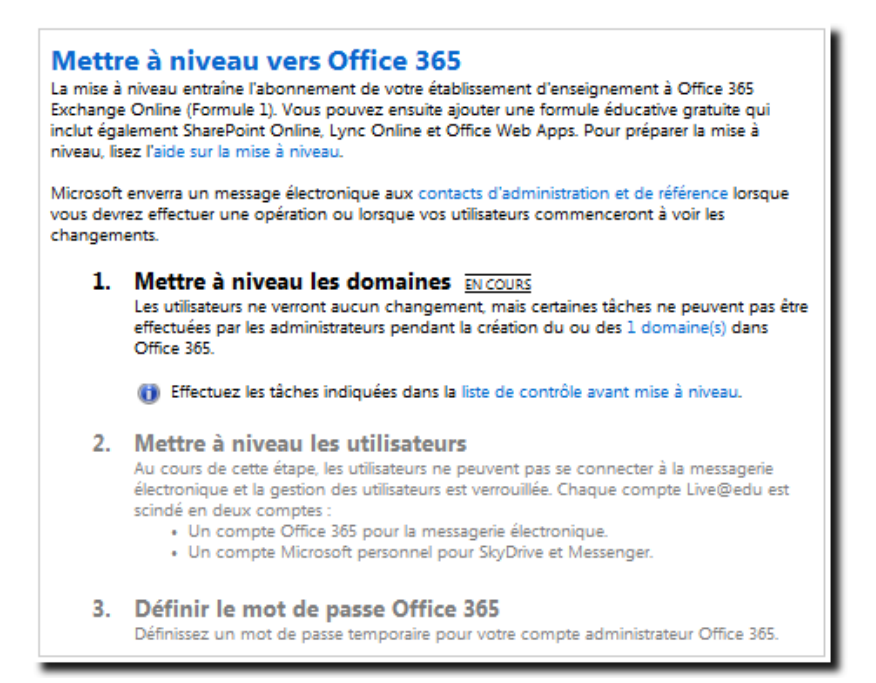

Migration du domaine en cours ...

Reproduire la même démarche pour les utilisateurs :

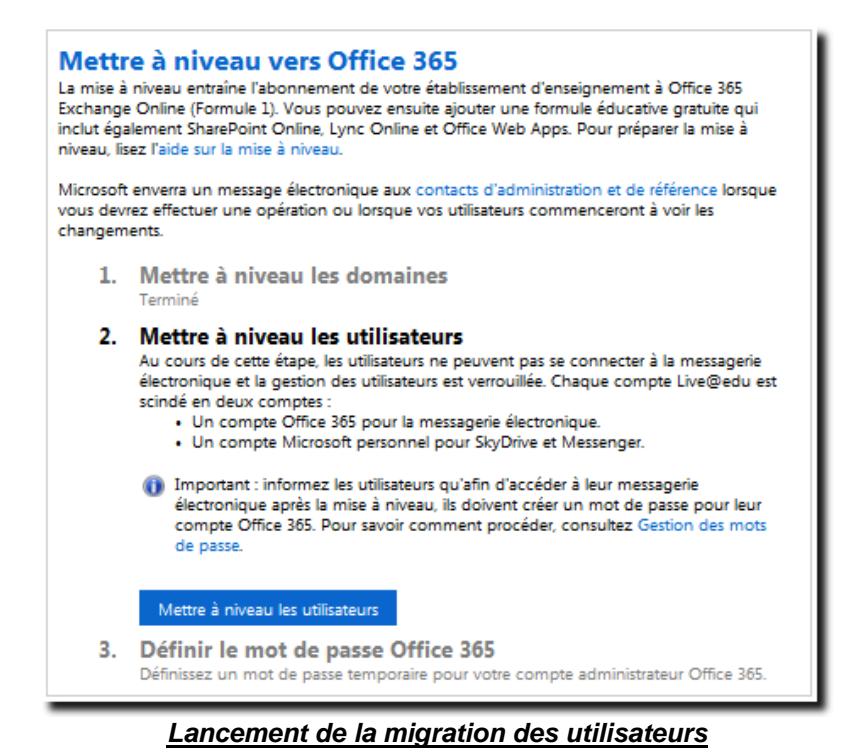

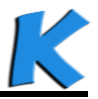

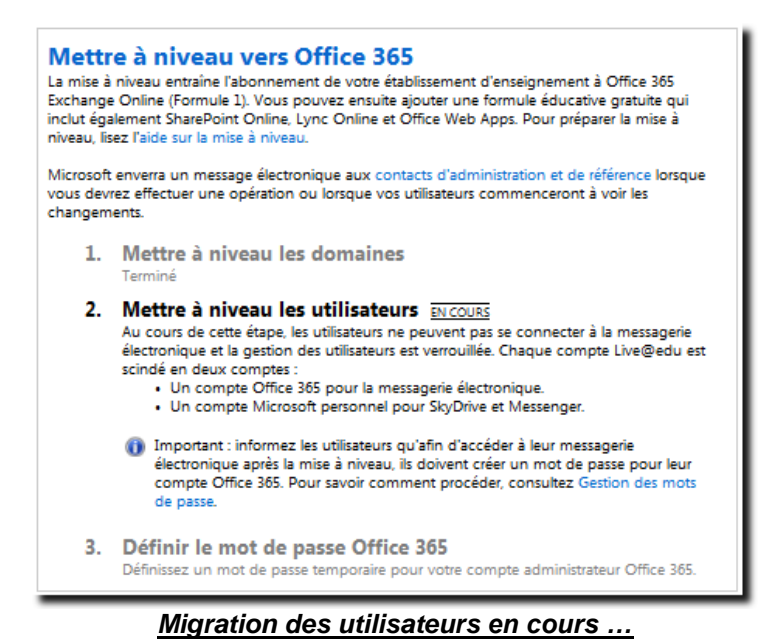

Et enfin la définition d'un mot de passe provisoire pour l'administrateur : Pour respecter les exigences de complexité, entrer **Office365** par exemple :

| Mettre à niveau vers Office 365<br>La mise à niveau entraîne l'abonnement de votre établissement d'enseignement à Office 365<br>Exchange Online (Formule 1). Vous pouvez ensuite ajouter une formule éducative gratuite qui<br>inclut également SharePoint Online, Lync Online et Office Web Apps. Pour préparer la mise à<br>niveau, lisez l'aide sur la mise à niveau. |                                                                                                    |                                           |     |  |  |  |  |  |  |
|----------------------------------------------------------------------------------------------------|----------------------------------------------------------------------------------------------------|-------------------------------------------|-----|--|--|--|--|--|--|
| Microsoft enverra un message électronique aux contacts d'administration et de référence lorsque<br>vous devrez effectuer une opération ou lorsque vos utilisateurs commenceront à voir les<br>changements.                                                                                                    |                                                                                                    |                                           |     |  |  |  |  |  |  |
|                                                                                                    | 1. Mettre à niveau les domaines<br>Terminé                                                                                                    |                                           |     |  |  |  |  |  |  |
|                                                                                                    | 2.                                                                                                    | Mettre à niveau les utilisater<br>Terminé | urs |  |  |  |  |  |  |
|                                                                                                    | 3. Définir le mot de passe Office 365<br>Définissez un mot de passe temporaire pour votre compte administrateur Office 365. Le<br>mot de passe doit comporter entre 8 et 16 caractères, des lettres majuscules, des lettres<br>minuscules et au moins un chiffre ou symbole. |                                           |     |  |  |  |  |  |  |
|                                                                                                    | Mot de passe Office 365                                                                                                    |                                           |     |  |  |  |  |  |  |
|                                                                                                    | Confirmer le mot de passe Office 365                                                                                                    |                                           |     |  |  |  |  |  |  |
|                                                                                                    | Envoyer                                                                                                    |                                           |     |  |  |  |  |  |  |
|                                                                                                    |                                                                                                    |                                           |     |  |  |  |  |  |  |

Saisie du mot de passe provisoire de l'administrateur

Cliquez ensuite sur le lien proposé afin de définir le mot de passe de l'administrateur :

La mise à niveau vers Office 365 est terminée
Félicitations ! La mise à niveau de votre établissement d'enseignement vers Office 365 s'est terminée le lundi 5 novembre 2012.
Les étapes que les utilisateurs doivent effectuer sont les suivantes :

Créez un mot de passe pour le compte Office 365 sur https://eduupgrade.office365.com.
Utilisez le nouveau compte Office 365 pour la messagerie électronique.
Utilisez le compte Microsoft personnel pour accéder à des services, tels que SkyDrive et Messenger. Ce compte n'est plus associé à l'école ni administré par vous.

Les étapes que vous devez effectuer sont les suivantes :

Remplissez la liste de contrôles après mise à niveau pour les administrateurs.
Utilisez la page Admin dans Office 365 au lieu de Live@edu Service Management Portal comme page d'accueil d'administration.

Fin de la migration

http://www.koxo.net

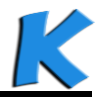

Première connexion à Office 365 :

| Mettre à j                                                                                                    | jour le mot de passe                                                                                                    |                                                                                                    |
|----------------------------------------------------------------------------------------------------|----------------------------------------------------------------------------------------------------|----------------------------------------------------------------------------------------------------|
| Vous devez mettr                                                                                                    | e à jour votre mot de passe, car c'est la première fois que vous vous connectez ou votre mot d                                                                                                    | de passe a expiré.                                                                                                    |
| ID d'utilis                                                                                                    | steur - admin@cla-popant.net                                                                                                    | * Obligatoire                                                                                                    |
| * Ancien mot de l                                                                                                    |                                                                                                    |                                                                                                    |
| * Nouveau n                                                                                                    | not de                                                                                                    |                                                                                                    |
| I                                                                                                    | passe :<br>Nous recommandons d'utiliser au moins 8 caractères, de préférence une combinaisor<br>Fort                                                                                                    | n de lettres, chiffres et symboles.                                                                                                    |
| * Confirmer le no<br>mot de j                                                                                                    | buveau<br>basse :                                                                                                    |                                                                                                    |
|                                                                                                    | Enregistrer                                                                                                    |                                                                                                    |
| Les utilisateurs qui s<br>Services afin d'être g<br>échéant, nous seron<br>proposer des enquê<br>tout moment. Pour d<br>Déclaration de confi                                                                                                   | e connectent pour la première fois seront contactés par Microsoft Online<br>juidés et conseillés lors de l'utilisation de nos produits et services. Le cas<br>s susceptibles de vous contacter dans certains pays ou régions pour vous<br>tes ou des offres promotionnelles. Vous pouvez annuler votre abonnement à<br>obtenir plus d'informations sur les options de communication, consultez notre<br>dentialité.                                                                                                    |                                                                                                    |
|                                                                                                    | Définition du mot de passe fort de l'administrate                                                                                                    | ur                                                                                                    |
| fbr                                                                                                    |                                                                                                    |                                                                                                    |
| e Services                                                                                                    | Accueil Outlook   Administrateur                                                                                                    | Adminis<br>Mon profil   Se déco<br>Administrat                                                                                                    |
| e Services                                                                                                    | Accueil Outlook Administrateur                                                                                                    | Adminis<br>Mon profil   Se déco<br>Administrat                                                                                                    |
| ison:<br>e Services                                                                                                    | Accueil Outlook   Administrateur                                                                                                    | Adminis<br>Mon profil   Se déco<br>Administrat                                                                                                    |
| e Services                                                                                                    | Accueil Outlook   Administrateur                                                                                                    | Adminis<br>Mon profil   Se déco<br>Administrat                                                                                                    |
| e Services                                                                                                    | Accueil Outlook   Administrateur Démarrer ici 1. Vue d'ensemble d'Office 365. Regarder la présentation pour administrateur                                                                                                    | Adminis<br>Mon profil   Se déco<br>Administrat<br>Rechercher dans l'aide et ,                                                                                                    |
| e Services                                                                                                    | Accueil Outlook   Administrateur<br>Démarrer ici<br>1. Vue d'ensemble d'Office 365. Regarder la présentation pour administrateur  <br>Regarder la présentation pour utilisateur<br>2. Ajouter des utilisateurs.                                                                                                    | Adminis<br>Mon profil   Se déco<br>Administrat<br>Rechercher dans l'aide et                                                                                                    |
| e d'ensemble<br>dministration                                                                                                    | Accueil Outlook   Administrateur<br>Démarrer ici<br>1. Vue d'ensemble d'Office 365. Regarder la présentation pour administrateur   Regarder la présentation pour utilisateur<br>2. Ajouter des utilisateurs.<br>3. Afficher la page Vue d'ensemble du paramétrage.                                                                                                    | Adminis<br>Mon profil   Se déco<br>Administrat                                                                                                    |
| e d'ensemble<br>dministration<br>stallation<br>e d'ensemble                                                                                                    | Accueil Outlook   Administrateur<br>Démarrer ici<br>1. Vue d'ensemble d'Office 365. Regarder la présentation pour administrateur   Regarder la présentation pour utilisateur<br>2. Ajouter des utilisateurs.<br>3. Afficher la page Vue d'ensemble du paramétrage.<br>4. Créer un plan pilote ou de déploiement personnalisé.<br>5. Consulter la page d'accueil affichée pour les utilisateurs d'Office 365.                                                                                                    | Adminis<br>Mon profil Se déco<br>Administrat<br>Rechercher dans l'aide et ,<br>Ressources<br>Gestion d'Exchange Online                                                                                                    |
| e Services<br>de d'ensemble<br>dministration<br>stallation<br>e d'ensemble<br>n personnalisé                                                                                                    | Accueil Outlook   Administrateur<br>Démarrer ici<br>1. Vue d'ensemble d'Office 365. Regarder la présentation pour administrateur   Regarder la présentation pour utilisateur<br>2. Ajouter des utilisateurs.<br>3. Afficher la page Vue d'ensemble du paramétrage.<br>4. Créer un plan pilote ou de déploiement personnalisé.<br>5. Consulter la page d'accueil affichée pour les utilisateurs d'Office 365.<br>Raccourreis administrateur                                                                                                    | Adminis<br>Mon profil   Se déco<br>Administrat<br>Rechercher dans l'aide et ,<br>Ressources<br>Gestion d'Exchange Online<br>Migration et coexistence de                                                                                                    |
| e Services<br>e d'ensemble<br>dministration<br>stallation<br>e d'ensemble<br>in personnalisé<br>estion                                                                                                    | Accueil Outlook   Administrateur<br>Démarrer ici<br>1. Vue d'ensemble d'Office 365. Regarder la présentation pour administrateur  <br>Regarder la présentation pour utilisateur<br>2. Ajouter des utilisateurs.<br>3. Afficher la page Vue d'ensemble du paramétrage.<br>4. Créer un plan pilote ou de déploiement personnalisé.<br>5. Consulter la page d'accueil affichée pour les utilisateurs d'Office 365.<br>Raccourcis administrateur                                                                                                    | Adminis<br>Mon profil   Se déco<br>Administrat<br>Rechercher dans l'aide et ,<br>Ressources<br>Gestion d'Exchange Online<br>Migration et coexistence de<br>messageries<br>Gottion de denaires                                                                                                    |
| e Services<br>dministration<br>stallation<br>e d'ensemble<br>in personnalisé<br>estion<br>ilisateurs                                                                                                    | Accueil Outlook Administrateur<br>Démarrer ici<br>1. Vue d'ensemble d'Office 365. Regarder la présentation pour administrateur   Regarder la présentation pour utilisateur<br>2. Ajouter des utilisateurs.<br>3. Afficher la page Vue d'ensemble du paramétrage.<br>4. Créer un plan pilote ou de déploiement personnalisé.<br>5. Consulter la page d'accueil affichée pour les utilisateurs d'Office 365.<br>Reacourcis administrateur<br>• Réinitialiser les mots de passe des utilisateurs<br>• Ajouter des utilisateurs                                                                                                    | Adminis<br>Mon profil   Se déco<br>Administrat                                                                                                    |
| e Services<br>e Services<br>dministration<br>stallation<br>e d'ensemble<br>in personnalisé<br>estion<br>ilisateurs<br>oupes de sécurité                                                                                                    | Accueil Outlook Administrateur<br>Démarrer ici<br>1. Vue d'ensemble d'Office 365. Regarder la présentation pour administrateur   Regarder la présentation pour utilisateur<br>2. Ajouter des utilisateurs.<br>3. Afficher la page Vue d'ensemble du paramétrage.<br>4. Créer un plan pilote ou de déploiement personnalisé.<br>5. Consulter la page d'accueil affichée pour les utilisateurs d'Office 365.<br><b>Raccourcis administrateur</b><br>• Réinitialiser les mots de passe des utilisateurs<br>• Ajouter des utilisateurs<br>• Attribuer des licences utilisateur                                                                                                    | Adminis<br>Mon profil   Se déco<br>Administrat                                                                                                    |
| e Services<br>e Services<br>dministration<br>stallation<br>e d'ensemble<br>in personnalisé<br>estion<br>llisateurs<br>oupes de sécurité<br>maines                                                                                              | Accueil Outlook Administrateur<br>Démarrer ici<br>1. Vue d'ensemble d'Office 365. Regarder la présentation pour administrateur   Regarder la présentation pour utilisateur<br>2. Ajouter des utilisateurs.<br>3. Afficher la page Vue d'ensemble du paramétrage.<br>4. Créer un plan pilote ou de déploiement personnalisé.<br>5. Consulter la page d'accueil affichée pour les utilisateurs d'Office 365.<br><b>Reaccourcis administrateur</b><br>9. Réinitialiser les mots de passe des utilisateurs<br>9. Ajouter des utilisateurs<br>9. Attribuer des licences utilisateur<br>9. Créer une demande de service                                                                                                    | Adminis<br>Mon profil   Se déco<br>Administration<br>Rechercher dans l'aide et ,<br>Ressources<br>Gestion d'Exchange Online<br>Migration et coexistence de<br>messageries<br>Gestion des domaines<br>Configuration de la messager<br>sur les téléphones mobiles<br>Notes de mise à jour                                                                                                    |
| e Services<br>e Services<br>dministration<br>stallation<br>e d'ensemble<br>en personnalisé<br>estion<br>ilisateurs<br>oupes de sécurité<br>maines<br>ponnements                                                                                | Accueil       Outlook       Administrateur         Démarrer ici                                                                                                    | Adminis<br>Mon profil   Se déco<br>Administrat                                                                                                    |
| e Services<br>e Services<br>dministration<br>stallation<br>e d'ensemble<br>in personnalisé<br>estion<br>ilisateurs<br>oupes de sécurité<br>maines<br>ponnements<br>rer                                                                         | Accueil       Outlook       Administrateur         Démarrer ici       .         1. Vue d'ensemble d'Office 365. Regarder la présentation pour administrateur   Regarder la présentation pour utilisateur       .         2. Ajouter des utilisateurs.       .         3. Afficher la page Vue d'ensemble du paramétrage.       .         4. Créer un plan pilote ou de déploiement personnalisé.       .         5. Consulter la page d'accueil affichée pour les utilisateurs d'Office 365.         Refinitialiser les mots de passe des utilisateurs         4. Ajouter des utilisateurs         4. Ajouter des licences utilisateur         5. Créer une demande de service                                                                                                    | Adminis<br>Mon profil   Se déco<br>Administrat                                                                                                    |
| e Services<br>e Services<br>dministration<br>stallation<br>e d'ensemble<br>in personnalisé<br>estion<br>ilisateurs<br>oupes de sécurité<br>maines<br>ponnements<br>rer<br>ences                                                                | Accueil Outlook Administrateur  Démarrer ici  . Vue d'ensemble d'Office 365. Regarder la présentation pour administrateur ( Regarder la présentation pour utilisateur  . Ajouter des utilisateurs.  Afficher la page Vue d'ensemble du paramétrage.  Afficher la page Vue d'ensemble du paramétrage.  Créer un plan pilote ou de déploiement personnalisé.  Consulter la page d'accueil affichée pour les utilisateurs d'Office 365.  Recourcis administrateur  Additional es mots de passe des utilisateurs  Ajouter des utilisateurs  Attribuer des licences utilisateur  Créer une demande de service  Microsoft Office 365  Exchange                                                                                                    | Adminis<br>Mon profil   Se déco<br>Administration<br>Rechercher dans l'aide et ,<br>Ressources<br>Gestion d'Exchange Online<br>Migration et coexistence de<br>messageries<br>Gestion des domaines<br>Configuration de la messager<br>sur les téléphones mobiles<br>Notes de mise à jour<br>Téléchargements<br>Communauté                                                                                                    |
| e d'ensemble<br>dministration<br>stallation<br>e d'ensemble<br>n personnalisé<br>estion<br>lisateurs<br>pupes de sécurité<br>maines<br>connements<br>rer<br>ences<br>hat                                                                       | Accueil       Outlook       Administrateur         Démarrer ici                                                                                                    | Adminis<br>Mon profil   se déco<br>Administration<br>Rechercher dans l'aide et<br>Ressources<br>Gestion d'Exchange Online<br>Migration et coexistence de<br>messageries<br>Gestion des domaines<br>Configuration de la messager<br>sur les téléphones mobiles<br>Notes de mise à jour<br>Téléchargements<br>Communauté<br>Posez une question dans les<br>forums                                                                        |
| sorr<br>e Services<br>le d'ensemble<br>dministration<br>stallation<br>e d'ensemble<br>n personnalisé<br>estion<br>lisateurs<br>pupes de sécurité<br>maines<br>ponnements<br>rer<br>ences<br>hat<br>pport                                       | Accueil       Outlook       Administrateur         Démarrer ici <ul> <li>Segarder la présentation pour administrateur [</li></ul>                                                                                                    | Adminis<br>Mon profil   Se déco<br>Administration<br>Rechercher dans l'aide et ,<br>Ressources<br>Gestion d'Exchange Online<br>Migration et coexistence de<br>messageries<br>Gestion des domaines<br>Configuration de la messager<br>sur les téléphones mobiles<br>Notes de mise à jour<br>Téléchargements<br>Communauté<br>Posez une question dans les<br>forums<br>Consultez notre blog                                              |
| e Services                                                                                                    | Accueil       Outlook       Administrateur         Démarrer ici                                                                                                    | Adminis<br>Mon profil   Se déco<br>Administrat                                                                                                    |
| e Services                                                                                                    | Accuei Outlook Administrateur  Démarrer ici  Vue d'ensemble d'Office 365. Regarder la présentation pour administrateur ( Regarder la présentation pour utilisateur Ajouter des utilisateurs Afficher la page Vue d'ensemble du paramétrage. Créer un plan pilote ou de déploiement personnalisé. Consulter la page d'accueil affichée pour les utilisateurs d'Office 365.  Accueid Addition de la paramétrage. Affichation pour utilisateur Accueid Addition de la paramétrage. Afficher la page d'accueil affichée pour les utilisateurs d'Office 365.  Accueid Addition de la paramétrage. Afficher la page d'accueil affichée pour les utilisateurs d'Office 365.  Accueid Addition de la page de la paramétrage. Afficher la page d'accueil affichée pour les utilisateurs d'Office 365.  Accueid Addition de la page de la paramétrage. Afficher la page d'accueil affichée pour les utilisateurs d'Office 365.  Accueid Bautilisateurs Attribuer des licences utilisateur Attribuer des licences utilisateur Attribuer des lic | Adminis<br>Mon profil   Se déco<br>Administration<br>Rechercher dans l'aide et ,<br>Ressources<br>Gestion d'Exchange Online<br>Migration et coexistence de<br>messageries<br>Gestion des domaines<br>Configuration de la messager<br>sur les téléphones mobiles<br>Notes de mise à jour<br>Téléchargements<br>Communauté<br>Posez une question dans les<br>forums<br>Consultez notre blog<br>Prenez part à la communauté<br>Office 365 |
| sorr<br>e Services<br>dministration<br>stallation<br>e d'ensemble<br>in personnalisé<br>estion<br>lisateurs<br>oupes de sécurité<br>maines<br>ponnements<br>rer<br>ences<br>hat<br>pport<br>e d'ensemble<br>mandes de service<br>it du service | Accueil Outlook Mainistrateur         Démarrer ici            • Vue d'ensemble d'Office 365. Regarder la présentation pour administrateur (             Regarder la présentation pour utilisateur)             • Ajouter des utilisateurs         • Ajouter des utilisateurs         • Ajouter des utilisateurs         • Créer un plan pilote ou de déploiement personnalisé.         • Consulter la page d'accueil affichée pour les utilisateurs d'Office 365. <b>Consulter la page d'accueil affichée pour les utilisateurs d'Office 365</b> . <b>Consulter la page d'accueil affichée pour les utilisateurs d'Office 365</b> . <b>Checourcis administrateurs</b> • Aitribuer des utilisateurs         • Ajouter des utilisateurs         • Aitribuer des licences utilisateurs         • Créer une demande de service <b>Discosoft Office 365 Exchange</b> Paranètres et protection Outlook. <b>Gervices autorisés BackBerry® Business Cloud Services de Research In Motion (FIM®)</b>                                                                                                    | Adminis<br>Mon profil Se déco<br>Administration<br>Rechercher dans l'aide et ,<br>Ressources<br>Gestion d'Exchange Online<br>Migration et coexistence de<br>messageries<br>Gestion des domaines<br>Configuration de la messageri<br>sur les téléphones mobiles<br>Notes de mise à jour<br>Téléchargements<br>Consultez notre blog<br>Prenez part à la communauté<br>Office 365                                                         |

Microsoft ©2012 Microsoft Corporation Informations légales | Confidentialité

### Interface d'administration

A ce stade la migration est terminée, sauf que les utilisateurs devront tous redéfinir leur mot de passe, il est plus simple de les redéfinir en masse via KoXo Administrator. D'autre part le pack de licence qui est attribué est un pack provisoire qui est en fait un plan A1 comprenant juste le module « Exchange Online ».

Communauté | Commentaires

http://www.koxo.net

|                                               |                                                                | 1                                                                           | Administrate                                                                                                    |
|-----------------------------------------------|----------------------------------------------------------------|-----------------------------------------------------------------------------|----------------------------------------------------------------------------------------------------|
| Licences                                      |                                                                |                                                                             |                                                                                                    |
| Nom                                           | Valide                                                         | Arrivée à expiration                                                        | Affectée                                                                                                    |
| Exchange Online (plan 1) pour les étudiants   | 1 000                                                          | 0                                                                           | 251                                                                                                    |
|                                               |                                                                |                                                                             |                                                                                                    |
|                                               |                                                                |                                                                             |                                                                                                    |
|                                               |                                                                |                                                                             |                                                                                                    |
|                                               |                                                                |                                                                             |                                                                                                    |
| ration Informations légales   Confidentialité |                                                                | Commun                                                                      | auté   Comment                                                                                                    |
|                                               | Licences<br>Nom<br>Exchange Online (plan 1) pour les étudiants | Licences<br>Nom Valide<br>Exchange Online (plan 1) pour les étudiants 1 000 | Licences Nom Valide Arrivée à expiration Exchange Online (plan 1) pour les étudiants 1 000 0 ration Informations légales   Confidentialité Commun |

#### 3 – Achat et configuration des packs de licences

Il faut tout d'abord acheter des packs de licence, par exemple des packs de plan A2 pour enseignants et élèves ou étudiants, ces packs sont gratuits :

|                                          | Microsoft <sup>*</sup><br>Online Services |                          |                                                                    | Accueil Ou                                                                    | tlook   Administra                                                       | ateur                                                       |                 | Administrato<br>Mon profil   Se déconnecte | r<br>Fr       |  |  |
|------------------------------------------|-------------------------------------------|--------------------------|--------------------------------------------------------------------|-------------------------------------------------------------------------------|--------------------------------------------------------------------------|-------------------------------------------------------------|-----------------|--------------------------------------------|---------------|--|--|
| -                                        | I                                         |                          | Acheter de                                                         | es abonneme                                                                   | ents                                                                     |                                                             |                 | Hamiltotratea                              | 1             |  |  |
|                                          | Vue d'ens                                 | emble                    | Autres offres                                                      | Autres offres                                                                 |                                                                          |                                                             |                 |                                            | 1             |  |  |
|                                          | l'administ                                | ration                   | Autres offr                                                        | res                                                                           |                                                                          |                                                             |                 |                                            |               |  |  |
|                                          | Installatio                               | mble                     | Microsoft                                                          | Office 365 (p                                                                 | lan                                                                      |                                                             | Afficher les al | bonnements actuels                         | 1             |  |  |
|                                          | Plan persor                               | nalisé                   | A2) pour<br>et Person                                              | les Enseigna<br>nel administr                                                 | nts<br>par licence utilisa                                               | 0,00 €<br>ateur, par mois                                   |                 |                                            |               |  |  |
|                                          | Gestion                                   |                          | Offre destinée                                                     | aux Enseignants et P                                                          | ersonnel administratif                                                   | qui                                                         |                 |                                            | 1             |  |  |
|                                          | Utilisateurs<br>Groupes de<br>Domaines    | sécurité                 | souhaitent acce<br>où qu'ils soient<br>documents via               | éder aux outils de co<br>: et à tout moment, e<br>les Office Web Apps         | mmunication et de col<br>t consulter et modifier                         | laboration,<br>r des                                        |                 |                                            |               |  |  |
|                                          | Abonnem                                   | ents                     | En savoir plus                                                     |                                                                               |                                                                          | Ajouter 🐂                                                   |                 |                                            | 1             |  |  |
|                                          | Gérer<br>Licences                         |                          | Microsoft                                                          | Office 365 (p                                                                 | lan                                                                      | 0,00 €                                                      |                 |                                            |               |  |  |
|                                          | Achat                                     |                          | A2) pour                                                           | les étudiants                                                                 | par licence utilisa                                                      | iteur, par mois                                             |                 |                                            | 1             |  |  |
|                                          | Support<br>Vue d'ense<br>Demandes         | mble<br>de service       | Offre destinée<br>communicatior<br>moment, et d'a<br>Office Web Ap | aux étudiants perme<br>n et de collaboration,<br>fficher et de modifie<br>ps. | ttant d'accéder aux ou<br>quel que soit le lieu e<br>r des documents via | tils de<br>t à tout                                         |                 |                                            |               |  |  |
|                                          | État du ser<br>Maintenand                 | vice                     | En savoir plus                                                     |                                                                               | [                                                                        | Ajouter 🐂                                                   |                 |                                            |               |  |  |
|                                          |                                           |                          |                                                                    | Pack                                                                          | s de plans                                                               | A2                                                          |                 |                                            | -             |  |  |
|                                          |                                           |                          |                                                                    |                                                                               |                                                                          |                                                             |                 |                                            |               |  |  |
| Microsoft <sup>•</sup><br>Online Service | S                                         |                          |                                                                    |                                                                               |                                                                          |                                                             |                 | Mon profil                                 | Administrator |  |  |
|                                          | -                                         |                          |                                                                    |                                                                               |                                                                          |                                                             |                 | Admin                                      | nistrateur    |  |  |
| Valider                                  |                                           |                          |                                                                    |                                                                               |                                                                          |                                                             |                 |                                            |               |  |  |
| 1. Révisio                               | n                                         | Confirm                  | ner la com                                                         | nmande                                                                        |                                                                          |                                                             |                 |                                            |               |  |  |
| 2. Paieme                                | ent                                       | Microsoft                | Office 365 (                                                       | plan A2) pou                                                                  | ır les                                                                   |                                                             | Détails du      | paiement                                   |               |  |  |
| 3. Contra                                | t légal                                   | Enseignar                | nts et Person                                                      | nel administ                                                                  | ratif                                                                    | Moyen de paiement : Facture<br>Fréquence : prépaiement mois |                 |                                            |               |  |  |
| 4. Confir                                | mation                                    | 1 année(s                | )                                                                  |                                                                               |                                                                          |                                                             | complet         | preparententent                            |               |  |  |
|                                          |                                           | 500 licences utilisateur |                                                                    |                                                                               |                                                                          | 0,00 €                                                      | Modifier        |                                            |               |  |  |
|                                          |                                           | Microsoft                | Office 365 (                                                       | plan A2) pou                                                                  | ır les                                                                   |                                                             | Adresse d       | e la société                               |               |  |  |
|                                          |                                           | étudiants                | 1 année(s)                                                         |                                                                               |                                                                          |                                                             | 20200 (8570)    | r                                          |               |  |  |
|                                          |                                           | 2000 licence             | es utilisateur                                                     |                                                                               |                                                                          | 0,00 €                                                      | Adresse d       | 'utilisation du se                         | ervice        |  |  |
|                                          |                                           |                          |                                                                    |                                                                               |                                                                          |                                                             | Since July 1    | ****                                       |               |  |  |
|                                          |                                           |                          |                                                                    |                                                                               | Sous-total                                                               | 0,00 €                                                      |                 |                                            |               |  |  |
|                                          |                                           |                          |                                                                    |                                                                               | Taxe                                                                     | 0,00 €                                                      | Informatio      | ns sur le parten                           | aire          |  |  |
|                                          |                                           |                          |                                                                    |                                                                               | Total                                                                    | 0,00 €                                                      | Ajouter         |                                            |               |  |  |
|                                          |                                           |                          |                                                                    |                                                                               | Tous les prix so                                                         | ont mensuels                                                |                 |                                            |               |  |  |
|                                          |                                           | Pré                      | cédent                                                             | Passer une                                                                    | commande                                                                 | Annuler                                                     |                 |                                            |               |  |  |
|                                          |                                           |                          |                                                                    | Validatio                                                                     | a da la aar                                                              | nmanda                                                      |                 |                                            |               |  |  |

Validation de la commande

http://www.koxo.net

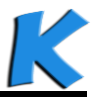

Suite à la migration, le plus simple est d'attribuer une licence « STUDENT » à tout le monde et ensuite de modifier les enseignants « FACULTY » car ils sont moins nombreux. Il faut sélectionner tous les utilisateurs en bloc, (l'administrateur sera ignoré vu que c'est le compte utilisé pour réaliser l'opération).

| Microsoft<br>Online Services                                                                    | Accueil Outlook                                                                                                    | Site d'équipe   Administrateur                                                                                                    | Administrator<br>Mon profil   Se déconnecter<br>Administrateur |
|-------------------------------------------------------------------------------------------------|----------------------------------------------------------------------------------------------------|----------------------------------------------------------------------------------------------------|----------------------------------------------------------------|
| Vue d'ensemble<br>de<br>l'administration<br>Installation<br>Vue d'ensemble<br>Plan personnalisé | Utilisateurs<br>Actif(s)   Supprimé(s)<br>Authentification unique : Configurer   En savo<br>Synchronisation Active Directory® : Configur<br>Gérez les contacts de messagerie dans Excha<br>Modifier la stratégie d'expiration des mots d<br>Nouveau                                                                                                    | oir plus<br>rer   En savoir plus<br>ange : En savoir plus<br>le passe de vos utilisateurs: Modifier maintenant<br>e mot de passe   Supprimer   Activer les utili: | €<br>sateurs synchronisés                                      |
| Gestion<br>Utilisateurs                                                                         | Afficher : Tous les utilisateurs                                                                                                    | V                                                                                                    | Rechercher 🔎                                                   |
| Groupes de sécurité<br>Domaines                                                                 | Nom complet                                                                                                    | <u>Nom d'utilisateur</u>                                                                                                    | $ \bullet  \bullet \to \bullet $                               |
| Abonnements<br>Gérer<br>Licences<br>Achat                                                       | Image: Constraint of the second of the second of the se | admin@clg-ponant.net                                                                                                    |                                                                |
| Support                                                                                         | 🗹 🕹 myaline 2004.                                                                                                    | spatie pathody ponentiest.                                                                                                    |                                                                |
| Vue d'ensemble                                                                                  | 🛛 🕹 inpris 10.000 (190                                                                                                    | aparatory and \$10 percent and                                                                                                    |                                                                |
| État du service                                                                                 | V 🕹 dan Fubicin                                                                                                    | alar. No biji cip porari, rat                                                                                                    |                                                                |
| Maintenance<br>planifiée                                                                        |                                                                                                    | alexendra lacificațiel present sat                                                                                                    |                                                                |

Sélection des utilisateurs pour attribuer des licences

Cliquer ensuite sur « modifier » et choisir les configurations suivantes :

| i <b>crosoft</b><br>Iline Services                                                   |                                                                                                    | Adminis<br>Mon profil   Se déco |
|--------------------------------------------------------------------------------------|----------------------------------------------------------------------------------------------------|---------------------------------|
| Modifier en bloc les                                                                 | utilisateurs                                                                                                    | Auministrat                     |
| <ol> <li>Détails</li> <li>Paramètres</li> <li>Licences</li> <li>Pérultate</li> </ol> | Attribuer des licences  Conserver les affectations de licence actuelles  Remplacer les affectations de licence existantes  Ajouter aux affectations de licence existantes                                                                                          |                                 |
| 4. Nesultats                                                                         | <ul> <li>Microsoft Office 365 plan A2 pour les 1 751 licence(s) sur 2 000 disponible(s) étudiants</li> <li>Office Web Apps pour l'éducation</li> <li>Lync Online (plan 2)</li> <li>SharePoint plan 1 pour l'éducation</li> <li>Exchange Online (plan 1)</li> </ul> |                                 |
|                                                                                      | Exchange Online (plan 1) pour les étudiants 999 licence(s) sur 1 000 disponible(s)<br>Achetez de nouvelles licences                                                                                                    |                                 |
|                                                                                      | <ul> <li>Microsoft Office 365 plan A2 pour les</li> <li>Enseignants et Personnel administratif</li> </ul>                                                                                                    |                                 |
|                                                                                      | <ul> <li>Office Web Apps pour l'éducation</li> <li>Lync Online (plan 2)</li> <li>SharePoint plan 1 pour l'éducation</li> <li>Exchange Online (plan 1)</li> </ul>                                                                                                   |                                 |
|                                                                                      | Comparer les différentes options de licence                                                                                                    |                                 |
|                                                                                      | Précédent Envoyer Annuler                                                                                                    |                                 |

Attribution du plan A2 pour les étudiants en masse

http://www.koxo.net

#### 4 – Modification des mots de passe avec KoXo Administrator

Afin de simplifier la distribution de mots de passe (qui peuvent être changés ultérieurement par les utilisateurs), si les mots de passe font moins de 8 caractères il faut les rallonger, les scripts de KoXo Administrator désactivent la complexité imposée par défaut.

Dans l'exemple on part du principe qu'un mot de passe de 6 caractères a été précédemment donné, ce même mot de passe est rallongé de deux zéros (par exemple) puis réimporté via KoXo Administrator.

<u>En résumé :</u> Il suffit donc d'indiquer aux utilisateurs quelques temps avant la migration que leur mot de passe du réseau local et Office 365 sera réinitialisé et rallongé de deux zéros par exemple.

Ensuite une réparation de mot de passe Office 365 est faite en masse pour chaque groupe primaire.

Voici un résumé des opérations :

<u>4.1 – Réalisation d'un filtre d'export CSV :</u>

Entrer le nom, l'entête et une chaine du style : **%USER ID% ; %USER PASSWORD%00** 

| K               | :: KoXo Adn                                                                                                    | ninistrator V2                                                                                         | 2.4 :: [Mode expert] 166                                                                                                    | 5 Utilisateurs                                                              | dans le doma                                                     | ine "koxo.lan"                                   | _ [                                             | X C        |
|-----------------|----------------------------------------------------------------------------------------------------|----------------------------------------------------------------------------------------------------|----------------------------------------------------------------------------------------------------|-----------------------------------------------------------------------------|------------------------------------------------------------------|--------------------------------------------------|-------------------------------------------------|------------|
| <u>G</u> énéral | A <u>c</u> tion <u>A</u> ide                                                                                                    |                                                                                                    |                                                                                                    |                                                                             |                                                                  |                                                  |                                                 |            |
| Uti<br>⊳.@      | ilisateurs<br>Administratic                                                                                                    | )n                                                                                                    | Le groupe "Eleves" conti                                                                                                    | ent 💰 Script                                                                | Paramètres                                                       | avancés 🛛 👸 Esp                                  | aces partagés                                   | <b>3</b> 2 |
|                 | K                                                                                                    |                                                                                                    | Configuration d                                                                                                    | e KoXo Adm                                                                  | inistrator                                                       |                                                  | . 🗆 X                                           |            |
| Þ <u>8</u> E    | I Général                                                                                                    | Serveurs                                                                                               | 🔒 Sécurité 🛛 🔚 Sauvegaro                                                                                                    | les 🏾 🌔 Proxy                                                               | Export CSV                                                       | 🗟 Import CSV                                     | <u> </u>                                        |            |
|                 | Nom<br>Filtre "Complet<br>Filtre "Utilisate<br>Filtre "Liste No<br>Filtre "Identifia<br>Filtre "Identifi<br>Filtre d'Identifi<br>Filtre d'Import<br>Filtre de supp<br>Filtre d'Import | Utilisateur"<br>ur"<br>m Prénom"<br>int + Mot de p<br>Caractéristiq<br>Nom<br>Allongement de<br>Entête | Entête<br>Groupe primaire;Groupe s<br>Titre;Nom;Prénom;Identifi<br>Nom Prénom<br>Identifiant;Mot de passe<br>Fi<br>ues<br>s mots de passe avec deux zér | Chaîne<br>%PRIMARY_G<br>%USER_TITLE<br>%USER_NAME<br>%USER_ID%;<br>Itre CSV | ROUP%;%SECOND<br>%;%USER_NAME%<br>%%USER_FIRST_<br>%USER_PASSWOR | DARY_GROUP%;%L<br>%;%USER_FIRST_N<br>NAME%<br>D% | JSER_TITLE<br>IAME%;%U<br>}<br>ASSWOR<br>{%USER |            |
|                 | Filtre "Groupe<br>Filtre "Groupe<br>Export Utilisa<br>Export Classe                                                                                                    | Identifiant;Mot of<br>Chaine<br>&USER_ID%;%                                                            | de passe                                                                                                    |                                                                             |                                                                  | X Annuler                                        | PRIMARY<br>C%;%5E<br>RST_NAM<br>(PATH%          |            |
|                 | OK OK                                                                                                    |                                                                                                    |                                                                                                    |                                                                             |                                                                  |                                                  | Annuler                                         |            |
|                 |                                                                                                    |                                                                                                    |                                                                                                    |                                                                             | III                                                              |                                                  |                                                 | >          |
|                 |                                                                                                    |                                                                                                    | 0%                                                                                                    |                                                                             |                                                                  |                                                  | 0                                               | Appliquer  |

http://www.koxo.net

# K

### 4.2 - Export des utilisateurs

| Vous êtes en MODE SELECTION V2.4 :: [Mode expert] Base LDAP : OU=KoXoAdm,DC=koxo,DC=lan 📃 🗖 🗙                                                                                                    |                                                                                                    |        |                                                                                                    |                            |                                                                                                    |                 |                                                                                                    |     |   |
|----------------------------------------------------------------------------------------------------|----------------------------------------------------------------------------------------------------|--------|----------------------------------------------------------------------------------------------------|----------------------------|----------------------------------------------------------------------------------------------------|-----------------|----------------------------------------------------------------------------------------------------|-----|---|
| <u>G</u> énéral A <u>c</u> tion <u>A</u> ide                                                                                                    |                                                                                                    |        |                                                                                                    |                            |                                                                                                    |                 |                                                                                                    |     |   |
| ⊿ 💼 Utilisateu                                                                                                    |                                                                                                    |        | es utilisateurs                                                                                                    |                            |                                                                                                    |                 |                                                                                                    |     |   |
| D ⊡ Admir                                                                                                    |                                                                                                    |        | Grp Second.<br>3EMEB                                                                                                    | Identification<br>ameunier | Nom<br>MEUNIER                                                                                                    | Prénom<br>Aline |                                                                                                    |     | ^ |
| D 1 Prof                                                                                                    |                                                                                                    | Flouos |                                                                                                    | ntombolo                   |                                                                                                    | Diorro          |                                                                                                    | o x | = |
| D - 🔃 Espaces                                                                                                    | Filtres disponibles                                                                                                    |        | E)                                                                                                    | cport en Ca                | v                                                                                                    |                 |                                                                                                    |     |   |
| ⊳ 🕞 Modèles                                                                                                    | Nom                                                                                                    | En     | tête                                                                                                    | Cha                        | ine                                                                                                    |                 |                                                                                                    |     | ~ |
|                                                                                                    | Nom<br>Filtre d'import des comptes via le "<br>Filtre de mise à jour des comptes v<br>Filtre de suppression des comptes<br>Filtre d'import des comptes via l'int<br>Filtre "Groupe Primaire"<br>Filtre "Groupe Primaire"<br>Export Utilisateurs pour KoXo Short<br>Export Utilisateurs pour KoXo Short<br>Export Classes pour KoXo Shortcuts<br>Allongement des mots de passe a |        | Entête<br>Action, Type, Name, EmailA<br>Action, Type, Name, EmailA<br>Action, Type, Name<br>Name, EmailAddress, Passw<br>Nom, Description, Email<br>Nom, Description, Email<br>Groupe secondaire; Titre; Pr<br>Groupe secondaire; Partag<br>Identifiant; Mot de passe |                            | Chaine<br>Add,Mailbox,%USER_ID%,%USEF<br>Update,Mailbox,%USER_ID%,%US<br>Delete,Mailbox,%USER_ID%<br>%USER_ID%,%USER_EMAIL%,%<br>%PRIMARY_GROUP%;%PRIMAR<br>%SECONDARY_GROUP%;%SECI<br>%SECONDARY_GROUP%;%USE<br>%SECONDARY_GROUP%;%SECI<br>%USER_ID%;%USER_PASSWOF |                 | R_EMAIL%, &USER_PASS.<br>ISER_EMAIL%, #TRIM{&U<br>&USER_PASSWORD%, #T<br>RY_GROUP_DESC%; &PRI.<br>CONDARY_GROUP_DESC.<br>ER_TITLE%; &USER_FIRS<br>CONDARY_GROUP_UNC<br>RD%00 |     |   |
| Eleves     3EMEO     Imathleu     IMATHLEU     Laure       Eleves     3EMEO     Imathleu     IMATHLEU     Laure       Eleves     Supprimer     Imathleu     Imathleu       166     utilisateur(s)     0% |                                                                                                    |        |                                                                                                    |                            |                                                                                                    |                 |                                                                                                    |     |   |

Export des utilisateurs en CSV

#### 4.3 – Import des nouveaux mots de passe

Se positionner sur le nœud « Utilisateurs » :

| Ҝ 💠                  | KoXo Administrator V2.4 :: [Mode expert] Base LD/              | AP : OU=KoXoAdm,DC=koxo,D0  | C=lan       | - 🗆 X            |  |  |  |  |  |  |
|----------------------|----------------------------------------------------------------|-----------------------------|-------------|------------------|--|--|--|--|--|--|
| <u>G</u> énéral Ag   | <u>G</u> énéral A <u>c</u> tion <u>A</u> ide                   |                             |             |                  |  |  |  |  |  |  |
| D a Utili<br>D R Esp | Rechercher des utilisateurs dans l'arbre Ctrl+F                | uivants :                   |             |                  |  |  |  |  |  |  |
| D 🙀 Lieu             | 🕼 Importer des attributs à partir d'un fichier CSV             | ion                         | Nb. Groupes | Nb. utilisateurs |  |  |  |  |  |  |
| ⊳~🕞 Moc              |                                                                | lels de l'administration    | 3           | 4                |  |  |  |  |  |  |
|                      | Importer des photos d'identité                                 | des profils "KoXo Profiles" | 1<br>14     | 1                |  |  |  |  |  |  |
|                      | 😣 Importer des qualités supplémentaires                        |                             |             | 86               |  |  |  |  |  |  |
|                      | ••• ••• ••• ••• ••• •••                                        | eurs de l'établissement     | 11          | 75               |  |  |  |  |  |  |
| •                    | 🛐 🔄 Ajouter un groupe primaire                                 |                             |             |                  |  |  |  |  |  |  |
| I                    | Imp <u>o</u> rter un groupe primaire à partir d'un fichier XML |                             |             |                  |  |  |  |  |  |  |
|                      | Maintenance de l'unité d'organisation                          | •                           |             |                  |  |  |  |  |  |  |
| G Ajouter Supprimer  |                                                                |                             |             |                  |  |  |  |  |  |  |
|                      | 0%                                                             |                             |             |                  |  |  |  |  |  |  |
|                      | O Appliquer                                                    |                             |             |                  |  |  |  |  |  |  |

Import des mots de passe

| Import d'attributs à partir                                        | d'ur   | n fichier texte (CSV) : Etape 2/5 |
|--------------------------------------------------------------------|--------|-----------------------------------|
| Reconnaissance des utilisateurs<br>Critère(s) d'import<br>Basé sur |        |                                   |
| Identifiant                                                        | ×      |                                   |
| Affectation des champs<br>Identifiant de connexion (Login)         |        |                                   |
| Champ 1                                                            | ~      |                                   |
| Nom                                                                |        | Prénom                            |
|                                                                    | ~      | ×                                 |
| Date de naissance                                                  |        | 1                                 |
|                                                                    | ~      |                                   |
| Attribut "utilisateur" à importer<br>Attribut à importer           |        | Champ "Attribut"                  |
| Mot de passe                                                       | ~      | Champ 2 🗸                         |
| Attribut LDAP personnalisé                                         |        |                                   |
|                                                                    | $\sim$ |                                   |
| Fichier CSV                                                        |        |                                   |
| Séparateur : Point Virgule 🗸                                       |        |                                   |
| Exemple de ligne : Identifiant;Mot de passe                        |        | <u>^</u>                          |
| C Précédent                                                        |        | Suivant 🌍                         |

Affectation des champs du fichier CSV

#### 4.4 – Import des nouveaux mots de passe dans Office 365

Il faut avoir mis à jour KoXo Administrator en version 2.3 au minimum, au premier lancement le module Powershell MSOnline ainsi que l'assistant de connexion seront téléchargés et les mots de passe se mettront à jour :

| Ҝ :: KoXo Ad                                 | ministrator V2.4 :: [Mode expe                                                       | ert] 1 | 66 Utilisateurs dans le domaine "koxo.        | an" | _ <b>D</b> X                     |  |  |
|----------------------------------------------|--------------------------------------------------------------------------------------|--------|-----------------------------------------------|-----|----------------------------------|--|--|
| <u>G</u> énéral A <u>c</u> tion <u>A</u> ide |                                                                                      |        |                                               |     |                                  |  |  |
|                                              | 💰 Script 📔 Paramètres avancés 👩 Espaces partagés 🤱 Qual. Supp. 🎁 Maintenance 🔇 🔊     |        |                                               |     |                                  |  |  |
| ▷ □ Autimis Ordinateurs ▷ □ Eleves           | Général/Compte                                                                       | -93    | Divers 🔀 Exchange                             |     |                                  |  |  |
| ▶ ⊇ Professeurs                              | Description du groupe primaire                                                       |        | Email (liste de diffusion)                    |     | \ominus 🚼 Office 365 👻           |  |  |
| ▷- Espaces partages<br>▷-ঊ Lieux de stockage | Eleves                                                                               |        | eleves@koxo-live.net                          | 88  | <u>G</u> roupe de distribution • |  |  |
| ⊳ 📴 Modèles                                  | Modèle de création                                                                   | *      | <u>C</u> réer                                 | 8   | <u>U</u> tilisateurs             |  |  |
|                                              | Eleves 3                                                                             | 8      | Einaliser le compte (Activer la licence, etc) |     | G <u>r</u> oupes secondaires •   |  |  |
|                                              | Options de compte                                                                    |        | <u>M</u> odifier                              |     |                                  |  |  |
|                                              | Date d'expiration des comptes<br>Jamais O Fin                                        | 8      | C <u>h</u> anger le mot de passe              |     |                                  |  |  |
|                                              |                                                                                      | ×      | Supprimer                                     |     |                                  |  |  |
|                                              | <ul> <li>Options des comptes des utilis</li> <li>Le mot de passe est fixe</li> </ul> |        | Sc <u>r</u> ipt perso.                        |     |                                  |  |  |
|                                              | 🗌 Le mot de passe n'expire jamais                                                    | •      | Indiquer les comptes actifs                   |     |                                  |  |  |
|                                              | 0%                                                                                   | 0      | Indiquer les comptes inactifs                 |     | Appliquer                        |  |  |
|                                              |                                                                                      |        |                                               |     | Appinder                         |  |  |

Changement des mots de passe des utilisateurs d'un groupe primaire

http://www.koxo.net

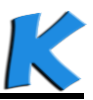

4.5 Configuration des packs de licences pour les futurs utilisateurs

Si la version de KoXo Administrator n'a pas été installée récemment, les variables locales n'existent pas, il faut alors les ajouter soit même au niveau de chaque groupe primaire, les licences A2 et A3 sont proposées en ligne :

| 🗱 🛛 🗰 :: KoXo Administrator V2.4 :: [Mode expert] Base LDAP : OU=KoXoAdm,DC=koxo,DC=Ian                                            |                                                                                                    |  |  |  |
|----------------------------------------------------------------------------------------------------|----------------------------------------------------------------------------------------------------|--|--|--|
| <u>G</u> énéral A <u>c</u> tion <u>A</u> ide                                                                                       |                                                                                                    |  |  |  |
| <ul> <li>→ ☐ Utilisateurs</li> <li>▶ ☐ Administration</li> <li>▶ ☐ Admins Ordinateurs</li> </ul>                                   | 💰 Script 📱 Paramètres avancés 👩 Espaces partagés 🛞 Qual. Supp. 🎁 Maintenance 🕢 📀                                                                                 |  |  |  |
|                                                                                                    | Général / Compte 🛛 🛱 Stockages 🛛 🍓 Divers 🛛 🔀 Exchange                                                                                                    |  |  |  |
| Eleves     Professeurs                                                                                                    | Adresses électroniques                                                                                                    |  |  |  |
| <ul> <li>▶ - ■ Espaces partagés</li> <li>▶ - ■ Espaces partagés</li> <li>▶ - ■ Hieux de stockage</li> <li>▶ - ■ Modèles</li> </ul> | Générer les adresses emails des utilisateurs                                                                                                    |  |  |  |
|                                                                                                    | Générer les adresses emails des groupes                                                                                                    |  |  |  |
|                                                                                                    | Services deBureau à Distance                                                                                                    |  |  |  |
|                                                                                                    | Autoriser les utilisateurs à ouvrir une session Bureau à Distance à leur création                                                                                |  |  |  |
|                                                                                                    | Propager aux utilisateurs                                                                                                    |  |  |  |
|                                                                                                    | Appel entrant<br>Autorisation d'accès (appel entrant ou YPN)<br>O Autoriser l'accès<br>© Refuser l'accès<br>O Contrôler l'accès via la Stratégie d'accès distant |  |  |  |
|                                                                                                    | Propager aux utilisateurs                                                                                                    |  |  |  |
|                                                                                                    | FTP Isolé Active Directory     Racine (FTPRoot) pour les groupes secondaires                                                                                     |  |  |  |
|                                                                                                    |                                                                                                    |  |  |  |
|                                                                                                    | Ropager aux utilisateurs                                                                                                    |  |  |  |
|                                                                                                    | Variables locales                                                                                                    |  |  |  |
|                                                                                                    | Variable Valeur                                                                                                    |  |  |  |
|                                                                                                    | G Ajouter                                                                                                    |  |  |  |
|                                                                                                    | 🕝 Modifier                                                                                                    |  |  |  |
|                                                                                                    | 📴 Importer 🔶 🖥 à gartir d'un fichier XML                                                                                                    |  |  |  |
|                                                                                                    | 🔄 🖟 Exporter en XML 🛛 💋 à p <u>a</u> rtir du Web                                                                                                    |  |  |  |
|                                                                                                    | Supprimer Suppr                                                                                                    |  |  |  |

Ajout de variables locales à un groupe primaire

Il suffit de choisir le pack voulu :

| K                                                  | Téléchargements                            |                 | _ 🗆 X           |
|----------------------------------------------------|--------------------------------------------|-----------------|-----------------|
| <ul> <li>Liste des archives disponibles</li> </ul> |                                            |                 |                 |
| Nom                                                | Description                                | Ver             | sion Date       |
| %Eleves% %Professeurs%                             | Utilisable avec les modèles %Eleve% et %Pr | ofesseur%" 2.0. | .0.0 25/10/2011 |
| Licence "Plan A2 Etudiants" pour Office 365        | STANDARDWOFFPACK_STUDENT                   | 2.3.            | .0.0 05/11/2012 |
| Licence "Plan A2 Enseignants" pour Office 365      | STANDARDWOFFPACK_FACULTY                   | 2.3.            | .0.0 05/11/2012 |
| Licence "Plan A3 Etudiants" pour Office 365        | ENTERPRISEPACK_STUDENT                     | 2.3.            | .0.0 05/11/2012 |
| Licence "Plan A3 Enseignants" pour Office 365      | ENTERPRISEPACK_STUDENT                     | 2.3.            | .0.0 05/11/2012 |
|                                                    |                                            |                 |                 |
| 🖉 <u>T</u> élécharger                              |                                            |                 | X Annuler       |

Variables proposées en ligne